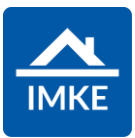

## <section-header><section-header><section-header><section-header><section-header>

## Voigt Software und Beratung AG

Stand: 22.04.2022 - IMKE 4.4000

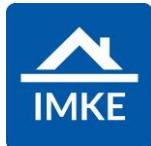

| Im IMKE Menü "Allgemein" finden Sie das Modul Adressen,<br>alternativ können Sie über die Modulsuche rechts oben das<br>gesuchte Modul eingeben und auswählen.                                                                                                    | Q Modulsuche |
|----------------------------------------------------------------------------------------------------|--------------|
| Es öffnet sich das Modul inkl. eines Suchfilters. Hier kann nach<br>unterschiedlichen Kriterien eine Adresse gesucht werden. Die<br>Suche wird ausgeführt, sobald Sie die Lupe im Suchfilterfenster<br>links oben anklicken oder per Tab in das nächste Suchfeld<br>springen.<br>Bei jedem Aufruf eines IMKE Moduls, erhalten Sie zuerst einen<br>Filter. Dadurch wird vermieden, dass unnötige Datensätze geladen<br>werden und Sie durch die Benutzung des Filters nur die Daten<br>erhalten, die Sie benötigen. | Adressen     |
| <ul> <li>Wenn Sie die Lupe anklicken, wird die Suche ausgeführt.</li> <li>Füllen Sie keine Suchfelder und klicken die Lupe an, so werden alle Adressen angezeigt.</li> <li>Achtung: Dies kann länger dauern, sollten Sie mehr als 10.000 Adressen im System gespeichert haben.</li> <li>Die weiteren Suchmöglichkeiten mit "=" und "#" entnehmen Sie bitte der Bedienerhilfe. Unser Tipp: über die Eingabe im Feld Namen: #Maier werden auch Namen mit ähnlicher Schreibweise gefiltert.</li> </ul>                |              |
| Mit dem Stift können Sie sich die Details eines Datensatzes anzeigen lassen, wie auch diesen bearbeiten.                                                                                                    |              |

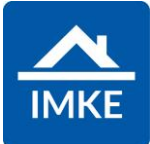

| Das ist das Symbol für die <beziehungen> in IMKE. Durch diesen<br/>Button werden alle Beziehungen (=Vorgänge) zum jeweiligen<br/>Datensatz (Projekt / Nutzungseinheit / Adresse) angezeigt.<br/>In IMKE können unterschiedliche Beziehungstypen angelegt<br/>werden, die einen Kontakt mit einem Projekt / einer<br/>Nutzungseinheit verknüpfen. So gibt es zum Beispiel<br/>Interessenten, Käufer und Auftragnehmer.<br/>Nähere Informationen hierzu finden Sie in folgender</beziehungen> |   |
|----------------------------------------------------------------------------------------------------|---|
| Dokumentation:                                                                                                    |   |
| - IMKE Beziehungen                                                                                                    |   |
| Durch das <word-symbol> gelangen Sie zu unserer Word-<br/>Schnittstelle. Aus IMKE können Sie direkt Word-Dokumente<br/>erstellen. Hierfür werden in IMKE Word-Vorlagen hinterlegt,<br/>wodurch alle Informationen aus IMKE direkt in ein Word-Dokument<br/>übergeben werden können.</word-symbol>                                                                                                    |   |
| Nähere Informationen hierzu finden Sie in folgenden<br>Dokumentationen:                                                                                                    |   |
| - IMKE Word-Schnittstelle                                                                                                    |   |
| - IMKE Word-Vorlagen erstellen                                                                                                    |   |
| Über das <@> erhalten Sie alle E-Mail-Adressen, die bei dem<br>Kontakt / der Firma hinterlegt sind.                                                                                                    | @ |
| Analog zur Word-Schnittstelle gibt es in IMKE auch eine E-Mail<br>Schnittstelle. Sie können eine oder mehrere E-Mail-Adressen<br>auswählen und an ein E-Mail-System (bspw. Microsoft Outlook)                                                                                                    |   |

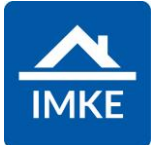

| übergeben. Die eigentliche E-Mail schreiben und verschicken Sie<br>dann außerhalb von IMKE mit dem Mail-System.<br>Vorlagen, Anhänge und Adressen können Sie direkt aus IMKE<br>hinzufügen.                                                                                                    |   |
|----------------------------------------------------------------------------------------------------|---|
| Nähere Informationen hierzu finden Sie in folgender<br>Dokumentation:                                                                                                    |   |
| - IMKE E-Mail Schnittstelle                                                                                                    |   |
| - IMKE Word-Vorlagen erstellen                                                                                                    |   |
| Über den <telefonhörer> erhalten Sie alle Telefonnummern, die<br/>bei dem Kontakt / der Firma hinterlegt sind. Wenn Sie eine<br/>Telefonsoftware auf Ihrem PC installiert haben, können Sie direkt<br/>aus IMKE die benötigte Nummer wählen, indem Sie die<br/>Telefonnummer anklicken.</telefonhörer>                                                                                          | ٤ |
| Über das <aufgaben-symbol> kommen Sie zu den Aufgaben, die mit dem ausgewählten Kontakt/Firma zusammenhängen.</aufgaben-symbol>                                                                                                    |   |
| Nähere Informationen hierzu finden Sie in folgender<br>Dokumentation: IMKE Aufgaben                                                                                                    |   |
| In IMKE ist ein Dokumentenarchiv integriert. Über den <ordner><br/>können Sie das Archiv des jeweiligen Vorgangs öffnen (Kontakt /<br/>Projekt / etc.). Hier können Sie beliebige Dateien hinterlegen, wie<br/>auch mit anderen Vorgängen verknüpfen. Zusätzlich lassen sich<br/>auch Notizen hinterlegen, sodass der komplette Verlauf zu einem<br/>Vorgang dokumentiert werden kann.</ordner> |   |

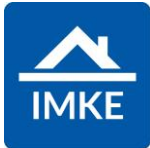

| Nähere Informationen hierzu finden Sie in folgender<br>Dokumentation: IMKE Archiv                                                                                                    |                               |
|----------------------------------------------------------------------------------------------------|-------------------------------|
| Durch das Klicken auf das Filter-Symbol gelangen Sie zurück in die<br>Suchmaske. Hier können Sie Ihre Suche anpassen und erneut<br>ausführen.                                                                                                    |                               |
| Mit dem Plus Symbol können Sie eine neue Adresse anlegen.                                                                                                    | +                             |
| Wählen Sie aus, welche Adressen-Art Sie anlegen möchten.                                                                                                    | Unternehmen / Behörde anlegen |
| Nachunternehmen, Handwerker, Lieferanten, Architekten,<br>Behörden etc.                                                                                                    | Privatperson anlegen          |
| Privatpersonen sind i.d.R. Kunden und Interessenten.                                                                                                    | Mitarbeiter anlegen           |
| Unabhängig davon, was Sie hier auswählen, kann zudem<br>anschließend noch eine genaue Kategorie hinterlegt werden. Also<br>sowohl ein Unternehmen als auch eine Privatperson kann<br>anschließend die Kategorie "Käufer" bekommen. An dieser Stelle<br>wird die Unterscheidung benötigt, weil im Anschluss<br>unterschiedliche Felder zu befüllen sind. Bei einem Unternehmen<br>gibt es nur ein Namensfeld, während bei einer Privatperson der<br>Vorname und der Nachname getrennt eingegeben werden muss.<br>Ein Unternehmen wird beim Erstellen von Briefen bspw. mit "Sehr<br>geehrte Damen und Herren" angesprochen, während eine<br>Privatperson persönlich mit Namen angesprochen wird. |                               |

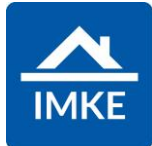

| Ein Mitarbeiter kann nur angelegt werden, wenn zuvor eine Firma<br>angelegt wurde.<br>Diese Firma muss zuvor ausgewählt werden, sodass die Zeile blau<br>markiert ist und dann kann zu der ausgewählten Firma ein<br>Mitarbeiter, also der Ansprechpartner angelegt werden.<br>Ein Mitarbeiter ist also eine Privatperson, die einem Unternehmen<br>zugeordnet ist. |                                                                                                    |
|----------------------------------------------------------------------------------------------------|----------------------------------------------------------------------------------------------------|
| Die genauen Feldbeschreibungen zur Anlage von Adressen<br>entnehmen Sie bitte der Bedienerhilfe – Pflichtfelder sind die<br>Anrede, Name, Straße, PLZ, Ort, mind. 1 Kommunikationsmittel<br>(Telefon oder E-Mail) und eine Kategorie.                                                                                                    |                                                                                                    |
| Bei der Anlage von Unternehmen gibt es das Feld <name> und<br/><name2>.<br/>Hier soll immer nur das Feld <name> gefüllt werden mit der<br/>Firmenbezeichnung (wie im Handelsregister eingetragen, also mit</name></name2></name>                                                                                                    | Firmenbezeichnung:       Anrede       Q. Firma       (Q. Firma)       Name 2       Status       Q. Aktiv |
| werden, wenn der Name so lange ist, dass er in das erste Feld<br>nicht mehr passt.                                                                                                    |                                                                                                    |

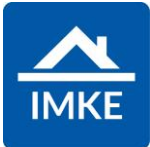

| Alle Adressen, die den Status "inaktiv" besitzen, werden in IMKE<br>ausgeblendet. Adressen, zu denen eine Rechnung existiert,<br>können nicht gelöscht werden.                                                                                                    |                                                                                                |
|----------------------------------------------------------------------------------------------------|------------------------------------------------------------------------------------------------|
| Generell sollten bei der Anlage von Adressen nur die Felder gefüllt<br>werden, die einem selbst, Kollegen oder Vorgesetzten einen<br>Mehrwert bringen.                                                                                                    |                                                                                                |
| Z.B. muss das Feld "Umsatzsteueridentifikationsnummer" nicht bei<br>allen Lieferanten gefüllt werden – es sei denn die<br>Finanzbuchhaltung wünscht dies, da dieses Feld per Schnittstelle<br>an die Finanzbuchhaltung übergeben werden kann.                                                                                                    |                                                                                                |
| Die Erfassung einer Adresse ist in IMKE in mehreren Reitern<br>untergliedert. Dadurch sind die einzelnen Rubriken getrennt und<br>eine bessere Übersicht ist gegeben – auch für den mobilen<br>Einsatz.                                                                                                    | Neues Unternehmen anlegen<br>Details Kategorien Mitarbeiter Finanzdaten Abw. Kontakt Verteiler |
| Diese einzelnen Reiter finden Sie ganz oben auf der Seite.<br>Es ist nicht nötig, zwischen dem Wechseln der einzelnen Reiter zu<br>speichern. Gespeichert wird erst am Ende, wenn alle Reiter<br>ausgefüllt sind.                                                                                                    |                                                                                                |
| Im Reiter <kommunikation> können Telefon, Fax und E-Mail-<br/>Adressen zum Unternehmen hinterlegt werden. Bitte beachten Sie,<br/>an dieser Stelle die Nummern der Zentrale und die allgemeine Info<br/>E-Mail Adresse zu hinterlegen. Die spezifischen Durchwahlen<br/>werden anschließend bei den jeweiligen Mitarbeitern /<br/>Ansprechpartnern zu dem Unternehmen hinterlegt.</kommunikation> | Kommunikation:         Image         Image         Offmen                                      |

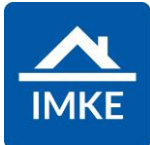

| Bei Feldern zur Eingabe von Telefon-, Fax- und Mobilrufnummern existiert ein <stift> zum Bearbeiten.</stift>                                                                                                    | ✓ Telefon                                                                                                    |
|----------------------------------------------------------------------------------------------------|----------------------------------------------------------------------------------------------------|
| Durch Klicken auf diesen <stift> öffnet sich ein Fenster zur<br/>gesonderten Eingabe der Landesvorwahl, Ortsvorwahl, Rufnummer<br/>und der Durchwahl. Anschließend bestätigen Sie mit dem Haken.<br/>Die Eingabe verwerfen Sie mit dem Klick auf das x-Symbol.</stift> | Detail NummerImage: Constraint of the second second se |
| Im Bereich <weblinks> können Weblinks hinterlegt werden zu<br/>Social Media, bspw. Xing, Linkedin, Facebook, Instagram etc.</weblinks>                                                                                                    | Weblinks         Image: wight of the state of the state of the st                                 |

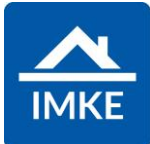

| Bei Adressen können beim Reiter <details> auf dem Bereich<br/><bevorzugte kommunikation=""> die bevorzugten<br/>Kommunikationsmittel hinterlegt werden, z.B. Telefon oder E-Mail-<br/>Kontakt.</bevorzugte></details>                                                                                                    | Kommunikationsmittel       E-Mail       Mobil                                                                                                    |
|----------------------------------------------------------------------------------------------------|----------------------------------------------------------------------------------------------------|
| Über die JA/NEIN Optionen im Bereich <einstellungen> können<br/>Sie bei Kontakten hinterlegen, ob diese eingewilligt haben, dass<br/>Sie den Kontakt entsprechend kontaktieren dürfen.<br/>Bitte beachten Sie, dass Sie zudem die Erlaubnis des Kontakts,<br/>vorzugsweise in schriftlicher Form, separat abspeichern sollten.<br/>Hier können Sie auch den Versand der Rechnungen per E-Mail<br/>einstellen.</einstellungen> | Einstellungen:         Serienmail erlaubt         Ja         Ja         Serienbrief erlaubt         Ja         Rechnung E-Mail erlaubt         Nein                                                                                                    |
| Unter dem Bereich <kreditoren- debitorennummern="" und=""> können<br/>Kreditoren- bzw. Debitorennummern gepflegt werden.</kreditoren->                                                                                                    | Mandanten       Kreditorennummer       Debitorennummer       Archiviert         Keine Elemente       Image: Comparison of the second second |
| Im Reiter <kategorien> können Sie dem Unternehmen<br/>vordefinierte Kategorien und Gewerke zuweisen. Dadurch lassen<br/>sich Unternehmen später wieder leichter finden. Die Seite<br/>"Kategorien" ist aufgeteilt in die Spalten "Zugewiesene Kategorien"<br/>und "Nicht-Zugewiesene Kategorien", sowie "Zugewiesene<br/>Gewerke" und "Nicht-Zugewiesene Gewerke".</kategorien>                                               | Kategorien                                                                                                    |

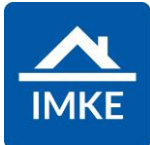

| Unter "Nicht-Zugewiesene Kategorien" bekommen Sie alle<br>Kategorien angezeigt, die dem Unternehmen nicht zugewiesen<br>sind. Über das <+> kann diese Kategorie dem Unternehmen<br>zugeordnet werden.                                                                                                    | Nicht-Zugewiesene Kategorien           Interessent |
|----------------------------------------------------------------------------------------------------|----------------------------------------------------|
| Gehen Sie beispielsweise bei "Handwerker/Lieferant" auf das <+>,<br>erscheint Ihnen diese Kategorie danach unter "Zugewiesene<br>Kategorien".                                                                                                    | Zugewiesene Kategorien<br>Handwerker/Lieferant     |
| Unter "Nicht-Zugewiesene Gewerke" bekommen Sie alle Gewerke<br>angezeigt, die dem Unternehmen nicht zugewiesen sind. Über das<br><+> kann dieses Gewerk dem Unternehmen zugeordnet werden.                                                                                                    | Nicht-Zugewiesene Gewerke<br>100 Grundstück        |
| Gehen Sie beispielsweise bei "Planung Architekt" auf das <+>,<br>erscheint Ihnen diese Kategorie danach unter "Zugewiesene<br>Gewerke".                                                                                                    | Zugewiesene Gewerke<br>600 Planung Architekt       |
| Oben auf der Seite gibt es außerdem auch einen Reiter<br><mitarbeiter>. Hier bekommen Sie zum einen eine Übersicht über<br/>Mitarbeiter, die bereits dem Unternehmen zugeordnet sind und<br/>können zum anderen durch das Klicken auf das Plus-Symbol auch<br/>einen neuen Mitarbeiter anlegen.</mitarbeiter> | Mitarbeiter                                        |

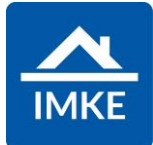

| Wenn Sie einen neuen Mitarbeiter anlegen, öffnet sich der<br>Bildschirm "Neuer Mitarbeiter anlegen". Dies ist derselbe | Neuer Mitarbeiter anleger     | 1        |            |
|----------------------------------------------------------------------------------------------------|-------------------------------|----------|------------|
| Bildschirm, wie bei der Anlage einer Privatperson, da ein                                                              |                               |          |            |
| Mitarbeiter auch als "Privatperson" in IMKE gespeichert wird.                                                          |                               |          |            |
| Bei der Anlage eines Mitarbeiters ist es nur notwendig, die Anrede                                                     | Name:                         |          |            |
| und den Nachnamen zu füllen.                                                                                           | Anrede                        | Titel    |            |
|                                                                                                    | Q Frau (+)                    | Q Suchen | <u>+</u> ) |
| Die weiteren Felder sind optional.                                                                                     | Name                          | Vorname  | _          |
|                                                                                                    | Rampmaier                     | Vanessa  |            |
|                                                                                                    | Geburtsname                   | Status   |            |
|                                                                                                    |                               | Q Aktiv  | t          |
|                                                                                                    |                               |          |            |
| Das Feld "Arbeitgeber" zeigt an, mit welchem Unternehmen dieser<br>Kontakt verknüpft ist.                              | Zuordnung:                    |          |            |
|                                                                                                    | Arbeitgeber                   |          |            |
|                                                                                                    | Q Voigt Software und Beratung | AG       | Ð          |
| Durch den <haken> bestätigen Sie die Eingabe des Mitarbeiters.</haken>                                                 | $\bigcirc$                    |          |            |

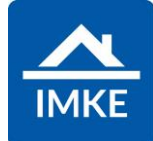

| Danach gelangen Sie wieder zur Firma zurück und es erscheint<br>Ihnen der eben angelegte Mitarbeiter im Unternehmen auf der<br>Seite der "Mitarbeiter".                                                                    | Unternehmen   Bodenbeläge Friedrichs e.K.<br>Details Kategorien Mitarbeiter Finanzdaten Abw. Kontakt Verteiler<br>Firma: Festnetz +49 9342 15984 0<br>Festnetz2<br>Name<br>H                                                                                                    |
|----------------------------------------------------------------------------------------------------|----------------------------------------------------------------------------------------------------|
| Unter dem Reiter <finanzdaten> können Bankverbindungen</finanzdaten>                                                                                                    | Titel     Anrede     Name     Vorname     Abteilung       Image: Strategy of the strategy of the st |
| hinterlegt werden. Dies macht hauptsächlich bei Lieferanten Sinn,<br>sofern man die SEPA (Online-Banking)-Schnittstelle in IMKE<br>benutzen möchte.                                                                        | Finanzuaten                                                                                                    |
| Der Reiter <abweichender kontakt=""> dient dazu, weitere<br/>Ansprechpartner zu einer Adresse zu hinterlegen und zu<br/>verknüpfen. Hier können Sie auch eine abweichende<br/>Rechnungsadresse hinterlegen.</abweichender> | Abw. Kontakt                                                                                                    |
| Unter <verteiler> kann die Adresse in einen Verteiler<br/>aufgenommen werden. Typischerweise kann hier definiert werden,<br/>ob die Adresse zum Beispiel eine Weihnachtskarte bekommen soll<br/>oder nicht.</verteiler>    | Verteiler                                                                                                    |

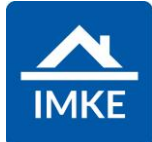

| Unterhalb der Verteiler können die IMKE-Benutzer hinterlegt<br>werden, die diese Adresse abonnieren. Die Benutzer, die hier<br>hinterlegt werden, bekommen die Adresse in ihr Outlook und/oder<br>Handy synchronisiert. Weitere Informationen dazu erfragen Sie bei<br>uns bzgl. der Exchange und Google Contacts Schnittstelle. | Folgende Benutzer abonnieren diese Firma       Folgende Benutzer abonnieren diese Firma nicht <ul> <li>Tobias Klein</li> <li>Administrator</li> <li>Admin-Pfander</li> </ul>                                                                                                    |
|----------------------------------------------------------------------------------------------------|----------------------------------------------------------------------------------------------------|
| Nachdem alle erforderlichen Eingaben vorgenommen worden sind,<br>können Sie über <speichern> die eingegebenen Daten speichern.</speichern>                                                                                                    |                                                                                                    |
| Achtung: Wenn Sie die Zurück-Taste des Browsers verwenden<br>oder die X-Taste (siehe rechts), dann bricht IMKE die Eingabe ab<br>und die bis dahin eingegebenen Daten gehen verloren!                                                                                                    | $(\mathbf{x})$                                                                                                    |
| Wenn Sie ein Unternehmen mit einem Mitarbeiter anlegen, so<br>werden Ihnen auf der Adressübersicht zwei Datensätze angezeigt:<br>Zum einen das Unternehmen, wie auch der Mitarbeiter.                                                                                                    | Image: Second second second |
| Durch den <pfeil> links oben bei den Adressen gelangen Sie wieder zurück auf die IMKE Startseite.</pfeil>                                                                                                    | <ul> <li>Adressen</li> </ul>                                                                                                    |
| Besondere Hinweise zur Anlage von Ehepartnern /<br>Lebensgemeinschaften.                                                                                                    |                                                                                                    |
| Die beiden Personen werden getrennt voneinander angelegt. Diese<br>können später zusammen verknüpft werden und gemeinsam bspw.<br>in einen Kaufvertrag etc. aufgenommen werden. Auch die<br>Erstellung von Briefen an beide Personen ist möglich.                                                                                |                                                                                                    |

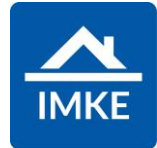

| Der Vorteil der getrennten Anlage ist, dass man zuordnen kann,<br>welche Telefonnummern und Adressen zu welcher Person gehören<br>und man bei unterschiedlichen Nachnamen die beiden<br>auseinanderhalten kann.                                  |                    |
|----------------------------------------------------------------------------------------------------|--------------------|
| Bitte legen Sie zunächst einen Ehepartner an mit der Anrede "Herr"<br>oder "Frau", dem Namen, der Adresse, Telefonnummern und der<br>Kategorie.                                                                                                  |                    |
| Anschließend gehen Sie zu dem Reiter "Details".                                                                                                    | Details            |
| Scrollen Sie nach unten und klicken Sie auf das Plus-Symbol bei<br>"Ehe-/Lebenspartner", um einen neuen Partner hinzuzufügen.                                                                                                    | Ehe-/Lebenspartner |
| Es öffnet sich ein neues Fenster zum Anlegen des Ehepartners.<br>Achtung: Der Nachname wird bereits automatisch übernommen,<br>bitte ggfs. ändern. Anschließend können Sie den Haken anklicken,<br>um wieder zum 1. Ehepartner zurückzugelangen. | $\bigcirc$         |
| Falls der Ehepartner schon in IMKE angelegt ist, so können Sie mit<br>Hilfe des Such-Symbols einen Ehepartner auswählen.                                                                                                    | Ehe-/Lebenspartner |

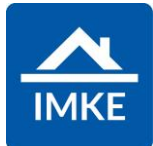

| Bei der Adressanlage von Privatpersonen kann das Geburtsdatum, | Persönlich:   |                    |  |
|----------------------------------------------------------------|---------------|--------------------|--|
| die Anzahl und Namen der Kinder sowie die Hobbys hinterlegt    | Beruf         | Abteilung          |  |
| werden.                                                        |               |                    |  |
|                                                                | Geburtstag    | Kinder             |  |
|                                                                | 19.09.1990    | 2. Max und Paula   |  |
|                                                                | Familienstand | Ehe-/Lebenspartner |  |
|                                                                | Q Suchen      | + p                |  |
|                                                                | Nationalität  |                    |  |
|                                                                | unbekannt     |                    |  |
|                                                                |               |                    |  |
|                                                                | Hobbys        |                    |  |
|                                                                | Wandern       |                    |  |
|                                                                | Sport         |                    |  |
|                                                                | Steuer-Id-Nr. | Auszahlung sperren |  |
|                                                                |               | Nein               |  |
|                                                                |               |                    |  |
|                                                                |               |                    |  |
| Zuden kenn eine Figenschaft definiert werden                   |               |                    |  |
| Zudem kann eine Eigenschaft deimiert werden.                   | 1             |                    |  |
|                                                                |               |                    |  |
|                                                                | Eigenschaften |                    |  |
|                                                                | Investor      |                    |  |
|                                                                |               |                    |  |
|                                                                |               |                    |  |